# ขั้นตอนการใช้งานระบบส่งรูปถ่ายทำบัตรนักศึกษา (สำหรับผู้รับบริการ)

มหาวิทยาลัยเทคโนโลยีราชมงคลอีสาน

#### ้ขั้นตอนที่ 1: เข้าสู่ระบบ https://regis.rmuti.ac.th/uppic/

Username : รหัสประจำตัวนักศึกษา

Password : รหัสบัตรประจำตัวประชาชน

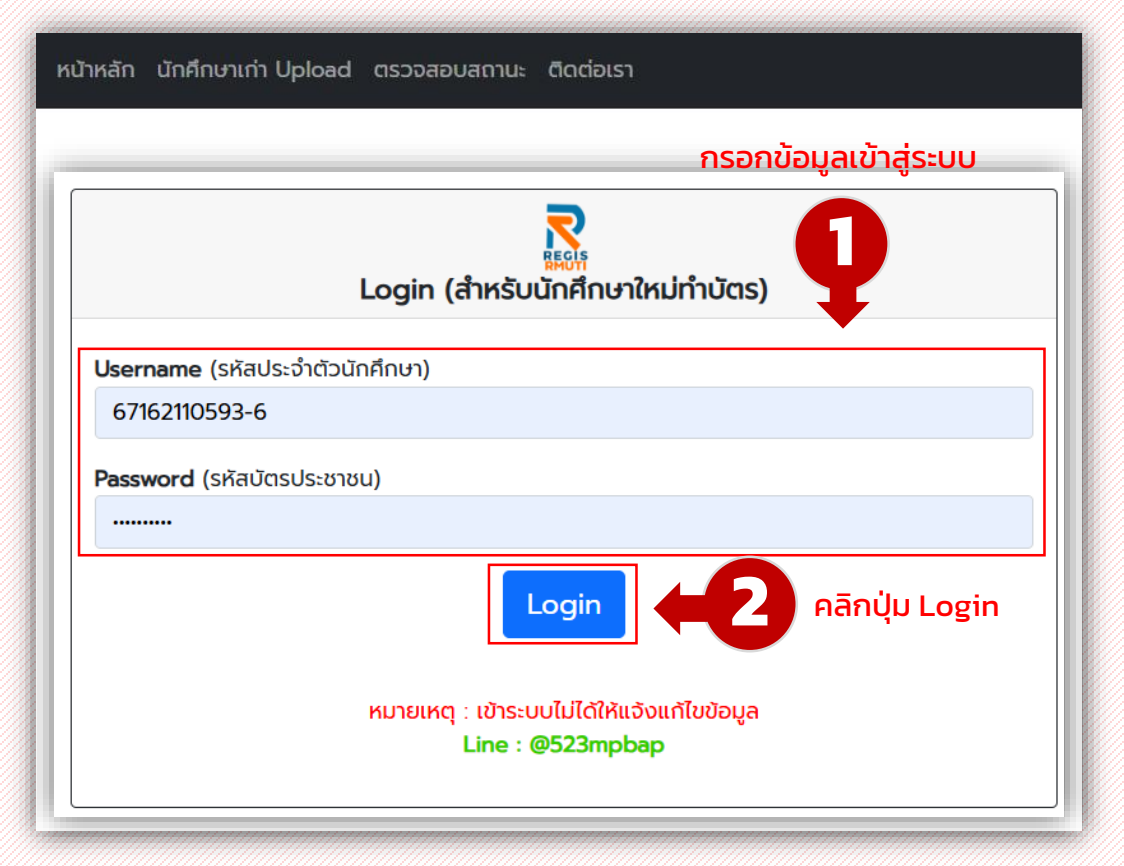

#### ้ขั้นตอนที่ 2 : ตรวจสอบข้อมูลและ Upload รูปถ่ายนักศึกษา

| รหลบระจาตวนทศกษา :                                       | 67172110158-6                                            |
|----------------------------------------------------------|----------------------------------------------------------|
| ชื่อ - นามสกุล<br>(ภาษาไทย) :                            | พีระพล เวชจริยาวัฒน์                                     |
| ชื่อ - นามสกุล <mark>(ภาษาอังกฤษ)</mark> :               | Peeraphon Vatariyawat                                    |
| วัน/เดือน/ปีเกิด :                                       | 16/10/2548                                               |
| อีเมล์ (ส่วนตัว ไม่ใช่ @RMUTI) :                         | pppeerapon9@gmail.com                                    |
| เบอร์โทรศัพท์มือถือ <mark>(ของนักศึกษาเท่านั้น)</mark> : | 0654916365                                               |
| สถานะ :                                                  | รับบัตรนักศึกษาได้ที่ธนาคารกรุงไทย กรุณาเข้า Application |
| Upload รูปถ่ายนักศึกษา :                                 |                                                          |
|                                                          | Choose File No file chosen                               |
|                                                          | 👝 คลิกป่ม "ออกจา                                         |

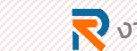

## ขั้นตอนการใช้งานระบบส่งรูปถ่ายทำบัตรนักศึกษา (สำหรับผู้รับบริการ)

มหาวิทยาลัยเทคโนโลยีราชมงคลอีสาน

### ขั้นตอนที่ 3 : ตรวจสอบสถานะการส่งรูปถ่าย หลังจากส่งรูปถ่ายแล้ว ตามประกาศอีกครั้ง

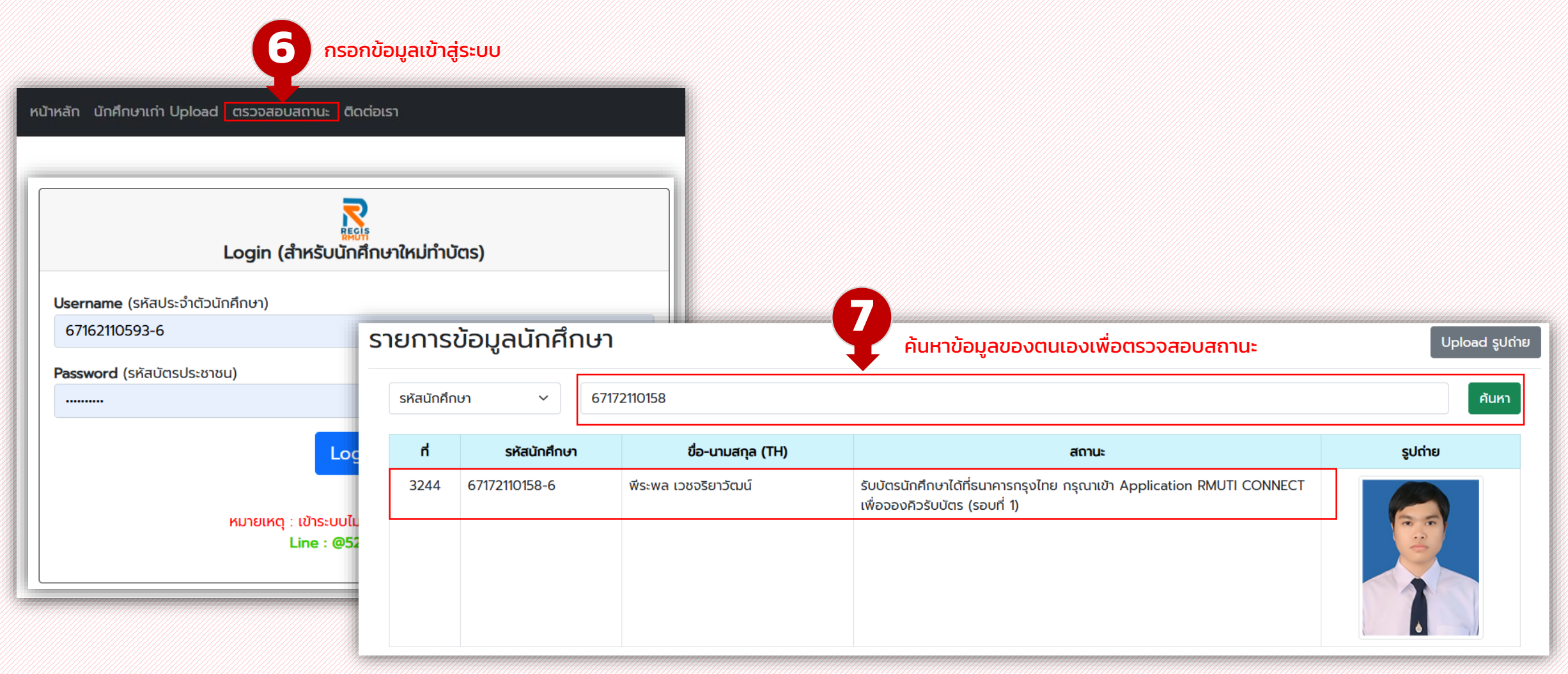

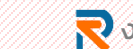